## **Firefox Enabling and Disabling cookies**

Cookies are stored on your computer by websites you visit and contain information such as site preferences or log in status. This article describes how to enable and disable cookies in Firefox.

## How do I change Cookie settings?

## Note: Cookies are enabled by default in Firefox.

To check or change your settings:

- 1. At the top of the Firefox window, click on the Tools menu and select Options...
- 1. Select the Privacy panel.
- 2. Set Firefox will: to Use custom settings for history.

| istory<br>refox will: Remember history<br>Remember history<br>Never remember history<br>Use custom settings for history<br>Firefox will remember your browsing, download, form and search history,<br>keep cookies from Web sites you visit.<br>You may want to <u>clear your recent history</u> , or <u>remove individual cookies</u> . | efox will: Remember history<br>Remember history<br>Never remember history<br>Use custom settings for history<br>Firefox will remember your browsing, download, form and search history, and<br>keep cookies from Web sites you visit.<br>You may want to <u>clear your recent history</u> , or <u>remove individual cookies</u> .                                              | eneral                         | Tabs Content Applications Privacy                                                                                                    | Security Ad                        | vanced  |
|----------------------------------------------------------------------------------------------------|----------------------------------------------------------------------------------------------------|--------------------------------|----------------------------------------------------------------------------------------------------|------------------------------------|---------|
| refox will: Remember history<br>Remember history<br>Never remember history<br>Use custom settings for history<br>Firefox will remember your browsing, download, form and search history,<br>keep cookies from Web sites you visit.<br>You may want to <u>clear your recent history</u> , or <u>remove individual cookies</u> .           | refox will: Remember history<br>Remember history<br>Never remember history<br>Use custom settings for history<br>Firefox will remember your browsing, download, form and search history, and<br>keep cookies from Web sites you visit.<br>You may want to <u>clear your recent history</u> , or <u>remove individual cookies</u> .                                             | istory                         |                                                                                                    |                                    |         |
| Remember history<br>Never remember history<br>Use custom settings for history<br>Firefox will remember your browsing, download, form and search history,<br>keep cookies from Web sites you visit.<br>You may want to <u>clear your recent history</u> , or <u>remove individual cookies</u> .                                           | Remember history<br>Never remember history<br>Use custom settings for history<br>Firefox will remember your browsing, download, form and search history, and<br>keep cookies from Web sites you visit.<br>You may want to <u>clear your recent history</u> , or <u>remove individual cookies</u> .<br>cation Bar<br>hen using the location bar, suggest: History and Bookmarks | irefox <u>w</u> ill:           | Remember history                                                                                                    |                                    |         |
| Use custom settings for history<br>Firefox will remember your browsing, download, form and search history,<br>keep cookies from Web sites you visit.<br>You may want to <u>clear your recent history</u> , or <u>remove individual cookies</u> .                                                                                         | Use custom settings for history Firefox will remember your browsing, download, form and search history, and keep cookies from Web sites you visit. You may want to <u>clear your recent history</u> , or <u>remove individual cookies</u> . cation Bar hen using the location bar, suggest: History and Bookmarks                                                              |                                | Remember history<br>Never remember history                                                                                                    |                                    |         |
| Firefox will remember your browsing, download, form and search history,<br>keep cookies from Web sites you visit.<br>You may want to <u>clear your recent history</u> , or <u>remove individual cookies</u> .                                                                                                    | Firefox will remember your browsing, download, form and search history, and<br>keep cookies from Web sites you visit.<br>You may want to <u>clear your recent history</u> , or <u>remove individual cookies</u> .<br>cation Bar<br>hen <u>u</u> sing the location bar, suggest: <u>History and Bookmarks</u>                                                                   |                                | Use custom settings for history                                                                                                    |                                    |         |
| Vhen using the location bar, suggest: History and Bookmarks 👻                                                                                                    |                                                                                                    | Firefox v<br>keep co<br>You ma | vill remember your browsing, download, form ar<br>okies from Web sites you visit.<br>y want to <u>clear your recent history</u> , or <u>remove inc</u> | nd search histo<br>dividual cookie | ry, and |

1. Check mark **Accept cookies from sites** to enable Cookies, and uncheck it to disable them.

|               |                                                         | A                                                                             |                                                                       | 190              | 1        | 10         |
|---------------|---------------------------------------------------------|-------------------------------------------------------------------------------|-----------------------------------------------------------------------|------------------|----------|------------|
| General       | Tabs                                                    | Content                                                                       | Applications                                                          | Privacy          | Security | Advanced   |
| History       |                                                         |                                                                               |                                                                       |                  |          |            |
| Firefox will: | Use c                                                   | ustom settin                                                                  | as for history                                                        | •                |          |            |
|               | Linearen                                                |                                                                               |                                                                       |                  |          |            |
| Aut           | omatical                                                | lly start Firef                                                               | ox in a private b                                                     | rowsing sea      | ssion    |            |
| 1             | Remen                                                   | nber my bro                                                                   | wsing history fo                                                      | r at least       | 90 🖶 🛛   | days       |
| 1             | Remen                                                   | nber <u>d</u> ownlo                                                           | ad history                                                            |                  |          |            |
| V             | Remen                                                   | nber search                                                                   | and form history                                                      | (                |          |            |
|               |                                                         |                                                                               |                                                                       |                  |          |            |
| 0             | Accept                                                  | cookies fro                                                                   | m sites                                                               |                  |          | Exceptions |
|               | Accept                                                  | cookies from                                                                  | m sites<br>arty cookies                                               |                  |          | Exceptions |
|               | Accept                                                  | cookies from<br>cept third-pa<br>until: they                                  | m sites<br>arty cookies<br>expire                                     | •                | 1        | Exceptions |
|               | Accept                                                  | cookies from<br>cegt third-pa<br>until: they                                  | m sites<br>arty cookies<br>expire                                     | •                |          | Exceptions |
|               | Accept<br>Acc<br>Keep u<br>Clear h                      | cookies from<br>cegt third-pa<br>intil: they<br>istory when                   | m sites<br>arty cookies<br>expire<br>Firefox closes                   | •                |          | Exceptions |
| Location Ba   | Accept<br>Acc<br>Keep u<br>Clear h                      | cookies from<br>cegt third-par<br>intil: they<br>istory when                  | m sites<br>arty cookies<br>expire<br>Firefox closes                   | •                |          | Exceptions |
| .ocation Ba   | Accept<br>Acc<br>Keep u<br>Clear h                      | cookies from<br>cept third-par<br>intil: they<br>istory when<br>ation bar, su | m sites<br>arty cookies<br>expire<br>Firefox closes<br>ggest: History | • and Books      | marks 🗸  | Exceptions |
| Location Ba   | Accept<br>Accept<br>Keep u<br>Clear h<br>or<br>the loca | cookies from<br>cept third-pa<br>intii: they<br>istory when<br>ation bar, su  | m sites<br>erty cookies<br>expire<br>Firefox closes<br>ggest: History | •<br>v and Books | marks 🔻  | Exceptions |
| ocation Ba    | Agcept<br>V Acc<br>Keep u<br>Clea <u>r</u> h            | cookies from<br>cept third-par<br>intii: they<br>istory when<br>ation bar, su | m sites<br>expire<br>Firefox closes<br>ggest: History                 | •<br>v and Bookr | marks 🔹  | Exceptions |

- If you are troubleshooting problems with cookies, make sure **Accept third party cookies** is also check marked.
- 2. Choose how long cookies are allowed to be stored:
  - Keep until: **they expire**: Each cookie will be removed when it reaches its expiration date, which is set by the site that sent the cookie.
  - Keep until: I close Firefox: The cookies that are stored on your computer will be removed when Firefox is closed.
  - Keep until: **ask me every time**: Displays an alert every time a website tries to send a cookie, and asks you whether or not you want to store it.
- 3. Click OK to close the Options window